## Using Tunetest to verify SDK Channel Map Editor

Subtitle: How to use the SDK Channel Map Editor

▲ This page may be obsolete. It does not work with the final versions of the SDK and RI.

## Overview

There has been some confusion about how to use the SDK Channel Map editor, and, in particular, how to test/validate that it works correctly. This wiki entry hopes to clear up the confusion and provide detailed information on using Tunetest to test/validate the channel map editor.

Setup

- Install Eclipse and the SDK detailed instructions here: http://ri.opencable.com/sdk/updates/eclipse.3.6/stable/latest/TWB\_ReleaseNotes.pdf
- Install a version of the RI detailed instructions here: https://community.cablelabs.com/wiki/display/OCORI/Installing+the+RI NOTE: You can use a development version of the RI (one that you have checked out and built). <TODO: more detail>

Create/Import Tunetest

There are multiple ways to create and populate a "tunetest" project. I'll describe one based on importing from a checked out version of the RI.

 In the SDK, create an empty OCAP project (the name isn't important, but I'll call it "Tunetest"). Spash screen: Click on the "Workbench" icon...

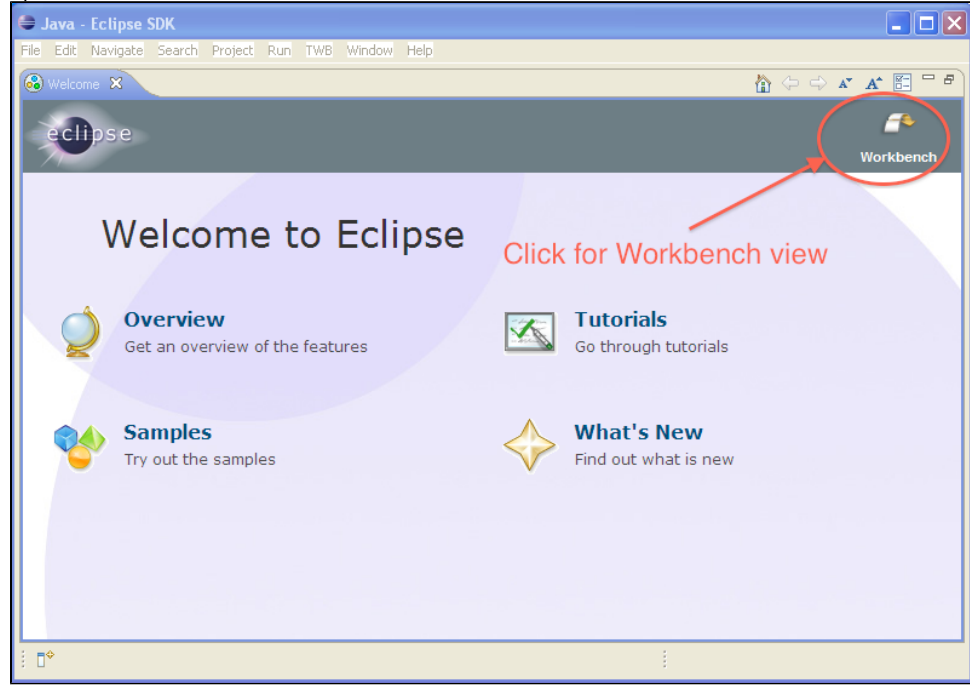

Workbench view: Click on "File->New->Project... and expand the OCAP selection."

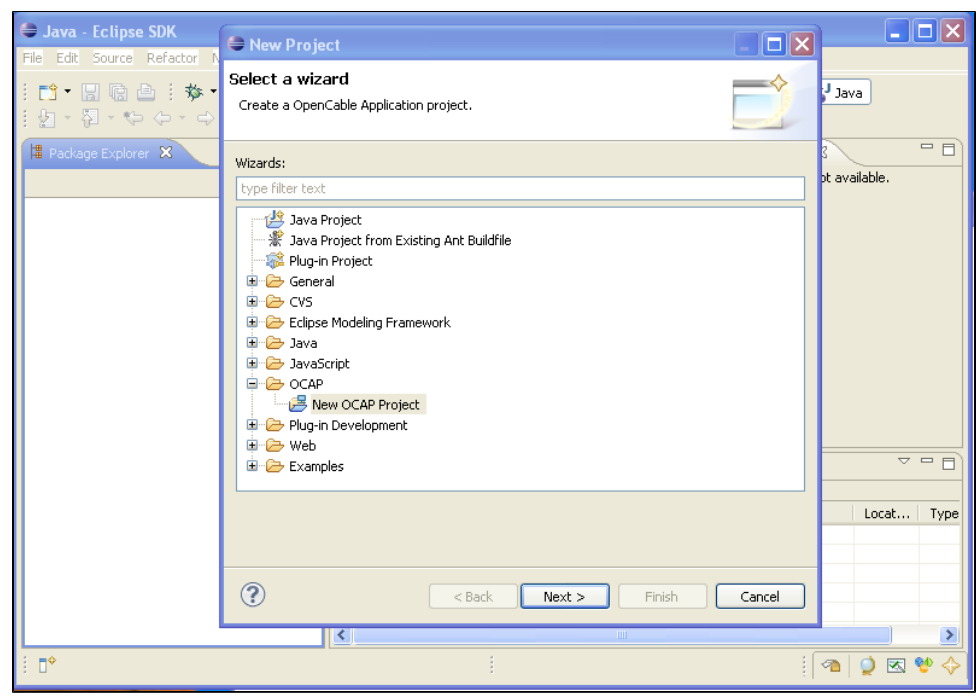

The "New OCAP Project" wizard will appear. Type in a name, and select "None" for the Xlet Template.

| 🖨 New OCAP Project                                           |                                                             |                              |                 |
|--------------------------------------------------------------|-------------------------------------------------------------|------------------------------|-----------------|
| Create a new OCAP<br>Create an OCAP project                  | project<br>in the workspace or in an e                      | xternal location.            |                 |
| Project name Tunetest                                        |                                                             |                              |                 |
| Contents                                                     | t in workspace                                              |                              |                 |
| Create project from                                          | n existing source                                           |                              |                 |
| Directory: E:\Cablela                                        | bs\eclipse_downloads\3.6.                                   | 2_for_SDK_debug\workspace3   | Browse          |
| OCAP Libraries                                               |                                                             |                              |                 |
| OCAP RI 1.2.0_RELC                                           |                                                             |                              | ~               |
| Project layout<br>OUse project folder<br>OCreate separate fo | as root for sources and clas<br>Iders for sources and class | ss files<br>files <u>Cor</u> | nfiqure default |
| Working sets                                                 | king sets                                                   |                              |                 |
| Working sets:                                                | Ning Sets                                                   | <b>v</b>                     | Select          |
| Xlet Template<br>None                                        | ◯ Simple                                                    | 🔿 Hello World                |                 |
|                                                              |                                                             |                              |                 |
| ?                                                            | < Back                                                      | Next > Finish                | Cancel          |

This is an empty OCAP project:

| 🖨 Java - Eclipse SDK                      |                                      |             |                       |                    |      |
|-------------------------------------------|--------------------------------------|-------------|-----------------------|--------------------|------|
| File Edit Source Refactor Navigate Search | Project Run TWB Window Help          |             |                       |                    |      |
| i ∎•                                      | i 🕆 🎯 🕶 i 🥭 🖋 • i                    | 002 : : 🍟 🕶 | nav 🛟 😭               | a                  |      |
| 🛱 Package Explorer 🗙 📃 🗖                  |                                      | - 8         | 🗄 Outline 🛛           |                    | - 0  |
| □ 🔄 🏹                                     |                                      |             | An outline is not ava | ailable.           |      |
| E 22 Tunetest<br>23                       |                                      |             |                       |                    |      |
|                                           | 🖹 Problems 🛛 🥥 Javadoc 😣 Declaration |             |                       | $\bigtriangledown$ |      |
|                                           | 0 items                              |             |                       |                    |      |
|                                           | Description A                        | Resource    | Path                  | Locat              | Туре |
|                                           |                                      |             |                       |                    |      |
|                                           |                                      |             |                       |                    |      |
|                                           |                                      |             |                       |                    |      |
|                                           |                                      |             |                       |                    | -    |
|                                           |                                      |             |                       |                    | >    |
| . □ <sup>◆</sup> Tunetest                 |                                      |             | 1                     | 0 🖉                | * 🔶  |

 Import the necessary files from the file system. The resulting (empty) project will have a src directory. Select it (click on it) and then File->Import. A dialog will open. Expand the "General" category, and select "File System". Then click on "Next".

| 🖨 Import                                                                                                    |        |
|----------------------------------------------------------------------------------------------------|--------|
| Select<br>Import resources from the local file system into an existing project.                                                                                                    | Ľ      |
| Select an import source:<br>type filter text                                                                                                    |        |
| General<br>Archive File<br>Existing Projects into Workspace<br>File System<br>Preferences<br>Preferences<br>Plug-in Development<br>Run/Debug<br>Pream<br>To and<br>To and |        |
|                                                                                                    |        |
| Sack Next > Finish                                                                                                    | Cancel |

Browse to where you have checked out the RI and into the ri/RI\_Stack/apps/qa subdirectory.

Select the qa subdirectory and click "Ok".

The Import dialog window will be populated with the qa subdirectory in the left hand pane and files listed in the right hand pane. Expand the qa subdirectory. I find it easier to manage if I import a selected set of source files:

- org/apache

- org/apache - org/cablelabs/xlet/Tunetest - Org/cablelabs/xlet/Tunetest Click "Finish". Now we need to import the AutoXlet source... File->Import. A dialog will open. Browse to where you have checked out the RI and into the ri/RI\_Stack/apps/qa/AutoXlet. Expand AutoXlet, check org, click on Finish. If you try and import the AutoXlet source with the Tunetest, etc. source, eclipse puts the AutoXlet source inside a "AutoXlet.org..." package, which is instructed to compare the AutoXlet source with the Tunetest, etc. source, eclipse puts the AutoXlet source inside a "AutoXlet.org..." package, which is incorrect (and won't compile).

| 🖨 Java - Eclipse SDK                                                                                                    |                                                      |               |                        |         |      |
|----------------------------------------------------------------------------------------------------|------------------------------------------------------|---------------|------------------------|---------|------|
| File Edit Source Refactor Navigate Search                                                                                                    | Project Run TWB Window Help                          |               |                        |         |      |
| <mark>□] • □</mark> □ □ <b>□</b>   <b>参 • ○ • ♀ •</b><br>  ☆ • २ • • • • •                                                                                                    | 🕆 🚱 •   🅭 🔗 •                                        | 002 🕴 🍟 🕶     | 😭 🎒 Java               | a       |      |
| 📕 Package Explorer 🕱 📃 🗖                                                                                                    |                                                      | - 8           | 🗄 Outline 🖾            |         |      |
|                                                                                                    |                                                      |               | An outline is not avai | ilable. |      |
|                                                                                                    |                                                      |               |                        |         |      |
|                                                                                                    |                                                      |               |                        |         |      |
| the org                                                                                                    |                                                      |               |                        |         |      |
| 🔂 org.apache                                                                                                    |                                                      |               |                        |         |      |
| 🗈 🛵 org.apache.log4j                                                                                                    |                                                      |               |                        |         |      |
| org.apache.log4j.examples                                                                                                    |                                                      |               |                        |         |      |
| Transferred to the second second seco |                                                      |               |                        |         |      |
|                                                                                                    |                                                      |               |                        |         |      |
| 🗉 🔂 org.apache.log4j.test.witness                                                                                                    |                                                      |               |                        |         |      |
| - Cablelabs                                                                                                    |                                                      |               |                        |         |      |
| tė org.cablelabs.lib                                                                                                    |                                                      |               |                        |         |      |
| org.cablelabs.lib.utils.XaitGen                                                                                                    | 🖹 Problems 🛛 🖉 @ Javadoc 😣 Declaration               |               |                        |         | - D) |
| G org.cablelabs.test                                                                                                    | 0 errors, 177 warnings, 0 others (Filter matched 100 | of 177 items) |                        |         |      |
| 🗉 🔠 org.cablelabs.test.autoxlet                                                                                                    | Description 🔺                                        | Resource      | Path                   | Locat   | Туре |
| 🖻 🔠 org.cablelabs.xlet.TuneTest                                                                                                    | 🗄 🚯 Warnings (100 of 177 items)                      |               |                        |         |      |
| Image: Image: Image     |                                                      |               |                        |         |      |
|                                                                                                    |                                                      |               |                        |         |      |
|                                                                                                    |                                                      |               |                        |         |      |
| < · · · · · · · · · · · · · · · · · · ·                                                                                                    |                                                      |               |                        |         | >    |
| ! □◆                                                                                                    | 1                                                    |               | 1                      | 🥥 💌 🍳   | • 🔶  |

At this point, TuneTestXlet should compile (the only class that doesn't is org.cablelabs.test.autoxlet.XletDriver - if it bothers you, delete it. We don't need if for this exercise...)

• Copy <workspace\_root>/Tunetest/src/org/cablelabs/xlet/TuneTest/config.properties.tune to <workspace\_root>/Tunetest/bin/config.properties.tune This is done from within Eclipse using the Navigator view:

| 🛱 Package Explorer 🔂 Navigator 🗙 🔅 🗇 🖓 📳 😫 🏹 🖓 🗖 | 📄 config.properties.tune                | 2 Contraction of the second second se |             |        |       |
|--------------------------------------------------|-----------------------------------------|----------------------------------------------------------------------------------------------------|-------------|--------|-------|
| 🖃 🛃 Tunetest                                     | ******                                  | *****                                                                                                    |             |        |       |
| 🗷 🗁 .settings                                    | #### TuneTest                           | Config #####                                                                                                    |             |        |       |
| 🛱 🧁 bin                                          | ####################################### | ******                                                                                                    |             |        |       |
| 🗉 🗁 org                                          |                                         |                                                                                                    |             |        |       |
| config.properties.tune                           | use_javatv_ch                           | annel_map=true                                                                                                    |             |        |       |
| 🗏 🧁 src                                          |                                         |                                                                                                    |             |        |       |
| E 🥭 org                                          | interval=1000                           | 0                                                                                                    |             |        |       |
| apache                                           | min_delay=100                           | 00                                                                                                    |             |        |       |
|                                                  | max_delay=100                           | 00                                                                                                    |             |        |       |
|                                                  | #                                       | 01 <b>8</b> -01 December New-1 Com                                                                                                    |             |        |       |
| la 💋 test                                        | # rieg-447Mnz                           | QAN-04 Frogramwam-1 Sour                                                                                                    | .ceib-0x431 | A      |       |
|                                                  | gen_channel_n                           | rogram number 8=1                                                                                                    |             |        |       |
| ChannelProperties.tava                           | gen_channel_g                           | am 0=8                                                                                                    |             |        |       |
| config.properties.tune                           | ·                                       |                                                                                                    |             |        |       |
| hostapp.properties.tune                          | # Freq=489MHz                           | QAM=256 ProgramNum=2 Sou                                                                                                    | arceID=0x44 | 4C     |       |
| ocap. Tune TestXlet.perm                         | gen channel f                           | req 1=489000000                                                                                                    |             |        |       |
| 📄 readme.txt                                     | gen_channel_p                           | rogram_number_1=2                                                                                                    |             |        |       |
| 🛛 🚺 RepeatTune.java                              | gen_channel_q                           | am_1=16                                                                                                    |             |        |       |
| TuneTestXlet.java                                |                                         |                                                                                                    |             |        |       |
|                                                  | # Freg=599MHz                           | QAM=256 ProgramNum=2 Sou                                                                                                    | arceID=0x?  |        |       |
| .project                                         | gen_channel_f                           | req_2=599000000                                                                                                    |             |        |       |
|                                                  | gen_channel_p                           | rogram_number_2=2                                                                                                    |             |        |       |
|                                                  | gen_channel_q                           | am_2-16                                                                                                    |             |        |       |
|                                                  | # Freq=651MHz                           | OMM=256 ProgramNum=25991                                                                                                    | SourceTh    | =0×5F9 |       |
|                                                  | gen channel f                           | reg 3=651000000                                                                                                    |             |        |       |
|                                                  | gen channel p                           | rogram number 3=1                                                                                                    |             |        |       |
|                                                  | gen channel q                           | am 3=16                                                                                                    |             |        |       |
|                                                  |                                         | -                                                                                                    |             |        |       |
|                                                  | <pre># Freq=699MHz</pre>                | QAM=256 ProgramNum=25992                                                                                                    | SourceID    | Ox6E4  |       |
|                                                  | <                                       |                                                                                                    |             |        | >     |
|                                                  | 🖁 Problems 🛛 🧔                          | Javadoc 😣 Declaration                                                                                                    |             |        |       |
|                                                  | errors, 177 warnings, 0                 | others (Filter matched 100 of 177 items)                                                                                                    |             |        |       |
|                                                  | Description A                           |                                                                                                    | Resource    | Path   | Locat |
|                                                  | 🗉 💩 Warnings (100 of                    | 177 items)                                                                                                    |             |        |       |
|                                                  | 2.                                      |                                                                                                    |             |        |       |
|                                                  |                                         |                                                                                                    |             |        |       |
|                                                  |                                         |                                                                                                    |             |        |       |
|                                                  |                                         |                                                                                                    |             |        |       |
|                                                  |                                         |                                                                                                    |             | 1      |       |
| Tunetest/bin/config.properties.tune              |                                         |                                                                                                    |             |        |       |

Create a tunetest service configuration.
 Set the XLet Location as org.cablelabs.xlet.TuneTest.TuneTestXlet
 Be sure to add the following "Additional Parameters":

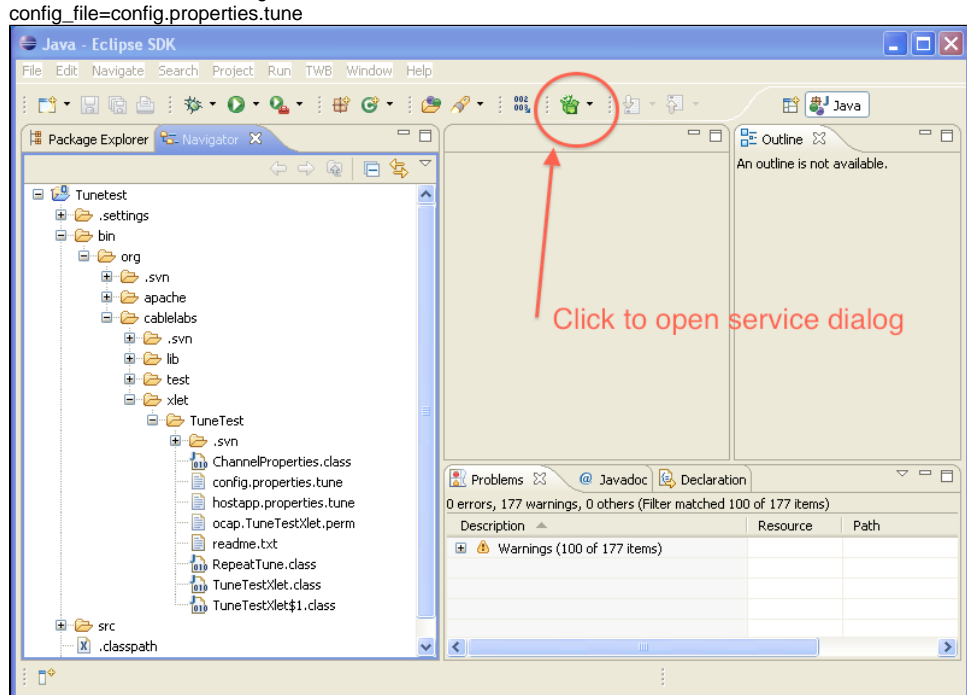

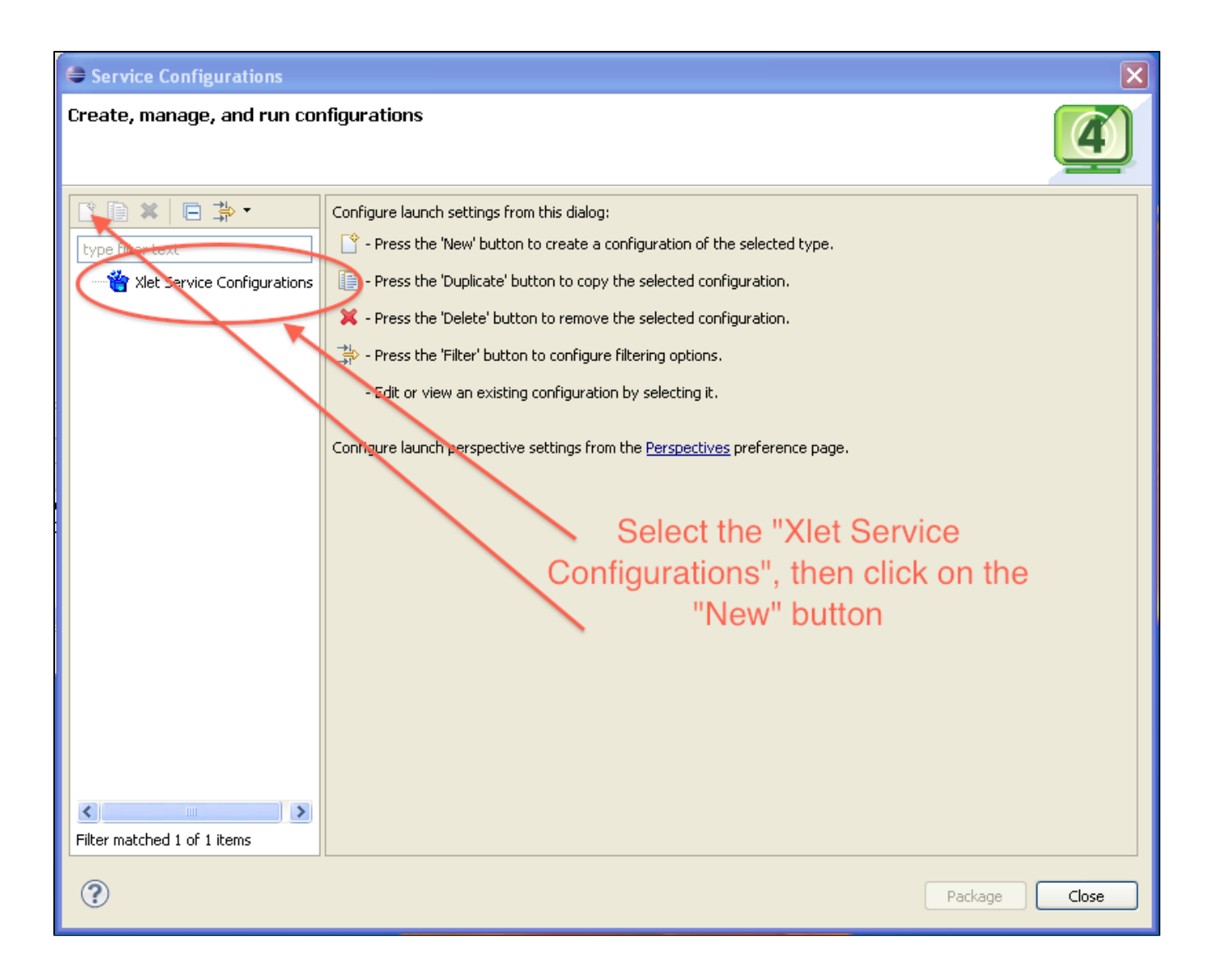

| Service Configurations                 |                    |                                          |                   |                       | ×           |
|----------------------------------------|--------------------|------------------------------------------|-------------------|-----------------------|-------------|
| Create, manage, and run configurations |                    |                                          |                   |                       |             |
|                                        |                    | Choose a                                 | name              |                       | <u>e</u>    |
|                                        |                    | $\prec$                                  |                   |                       |             |
|                                        | Nane: tunetest-srv |                                          |                   |                       |             |
| Ype Hiter text                         | Man Cy Per         |                                          |                   |                       |             |
| tunetest-srv                           | Application Name   | MyXlet                                   | Control Code      | Autostart             | ~           |
|                                        | Organization ID    | 0x0                                      | Application ID    | 0x0                   |             |
|                                        | Priority           | 0x0                                      | Visibility        | Visible               | ✓           |
|                                        | Type               |                                          |                   |                       |             |
|                                        |                    |                                          | Make su           | ire TuneTestXlet i    | is selected |
|                                        | Installed          |                                          |                   |                       |             |
|                                        |                    | Always use newest snapshot               |                   |                       |             |
|                                        | • Workspace        | Tunetest - org.cablelabs.xlet.TuneTest.T | uneTestXlet       |                       | ✓           |
|                                        | O Base Director    | ry \${workspace_loc}\Tunetest\bin        |                   |                       | Browse      |
|                                        |                    | Xlet Class org.cablelabs.test.autoxlet.A | utoTestDoneXlet   |                       | Browse      |
|                                        | Full path          | \${workspace_loc}/Tunetest/bin/org/cable | elabs/xlet/TuneTe | st/TuneTestXlet.class |             |
|                                        | Classpath Exter    | nsions                                   |                   |                       |             |
|                                        |                    |                                          |                   |                       | Add         |
|                                        |                    |                                          |                   |                       | Edit        |
|                                        |                    |                                          |                   |                       | Remove      |
|                                        |                    |                                          |                   |                       |             |
|                                        |                    | ·                                        |                   |                       | Add         |
| Add the config_f                       | ile parame         | eter                                     |                   |                       | Edit        |
|                                        |                    |                                          |                   |                       | Remove      |
|                                        |                    |                                          |                   |                       |             |
|                                        | Additional Paran   | meters                                   |                   |                       |             |
|                                        | config_file=con    |                                          |                   |                       | Add         |
|                                        |                    |                                          |                   |                       | Edit        |
|                                        |                    |                                          |                   |                       | Remove      |
|                                        |                    |                                          |                   |                       |             |
|                                        |                    |                                          |                   |                       |             |
|                                        |                    |                                          |                   |                       |             |
| Filter matched 2 of 2 items            |                    |                                          |                   | Appl                  | y Revert    |
| ?                                      |                    |                                          |                   | Pao                   | kage Close  |
|                                        |                    |                                          |                   |                       |             |

Create a run/debug configuration.
 On the Unbound Xlets tab, choose the tunetest service configuration that was previously created.

| Run Configurations                                                                                                    |                                                                                                    |
|----------------------------------------------------------------------------------------------------|----------------------------------------------------------------------------------------------------|
| Create, manage, and run configuratio                                                                                                    | ns                                                                                                    |
| Image: Second Second | Name:       Lundesst-run         Bound Services       Unbound Xets         Additional Unbound Xets       Image: Common image: Common image: Comm |
| Filter matched 8 of 8 items                                                                                                    | Apply Revert                                                                                                    |
| ?                                                                                                    | Run Close                                                                                                    |

Modify <workspace\_root>/Tunetest/bin/config.properties.tune: Uncomment out the line "use\_javatv\_channel\_map=true", to make sure the default SDK channel map is used.

After making the above changes if you launch/debug the RI it will appear that a single channel is available. In reality, There are 10 different channels defined in the default channel map (based on source ID). The default channel map configuration maps all 10 channels to the same mpeg file (the "product default background video").

Using the SDK (and information contained in config.properties.tune) we will create a non-default channel map and demonstrate inclusion/exclusion of channels.

Here, it may be informative to understand the files involved:

- platform.cfg this file contains (along with other things) the mapping between frequency/Encoding and a particular MPEG transport stream file. Entries take the form RI.Headend.vlc.frequency.<frequency>\_<encoding> = <path to mpeg file> e.g. RI.Headend.vlc.frequency.651000000\_256QAM = \$(RICOMMONROOT)/resources/tunedata/background.mpg The SDK generates this file in a workspace scratch area - <workspace>/.twb/platform.cfg.
- channelSl.bin this is a non-human readable file that contains, along with other things, service information. I believe that this includes the service id and the program number (transport streams can and often do contain multiple programs). This file is pointed to by an entry in fdc-files.txt.

To duplicate the results found in a "standard" Tunetest (5 channels) create a channel map with the following:

- Create 5 channels
- For each channel, the Channel Number, Call Letters, Source ID and Network ID don't seem to matter (they may need to be unique).
- Set the Frequency I started with 448000 (448MHz) and incremented bu 1000 for each subsequent channel.
- There seems to be a lower limit (1 didn't work).
  Modulation format doesn't seem to matter. Channel type was "Normal". Symbol Rate doesn't seem to matter. Coding Mode doesn't seem to matter.
- Click on "Select background video file"
- Browse to where you installed the RI, then into ricommon/resources/tunedata (for binary install, or common/resources/tunedata for development environments).
- Channel 1 choose 720x480\_MPEG-2\_CBR\_TS\_from\_ATE\_4\_programs.mpg, Program ID = 1 Channel 2 choose 720x480\_MPEG-2\_CBR\_TS\_from\_ATE\_4\_programs.mpg, Program ID = 2 Channel 3 choose hd\_airplane.mpg, Program ID = 2 Channel 4 choose background.mpg, Program ID = 1 Channel 5 choose galaxy\_pingpong.mpg, Program ID = 25992

• In the run configuration make sure you select your custom channel map.

Now, when you launch TuneTest, you will get all 5 channels. If you change the channel map (order or inclusion) the set of available channels will change - restarting tunetest each time, of course.